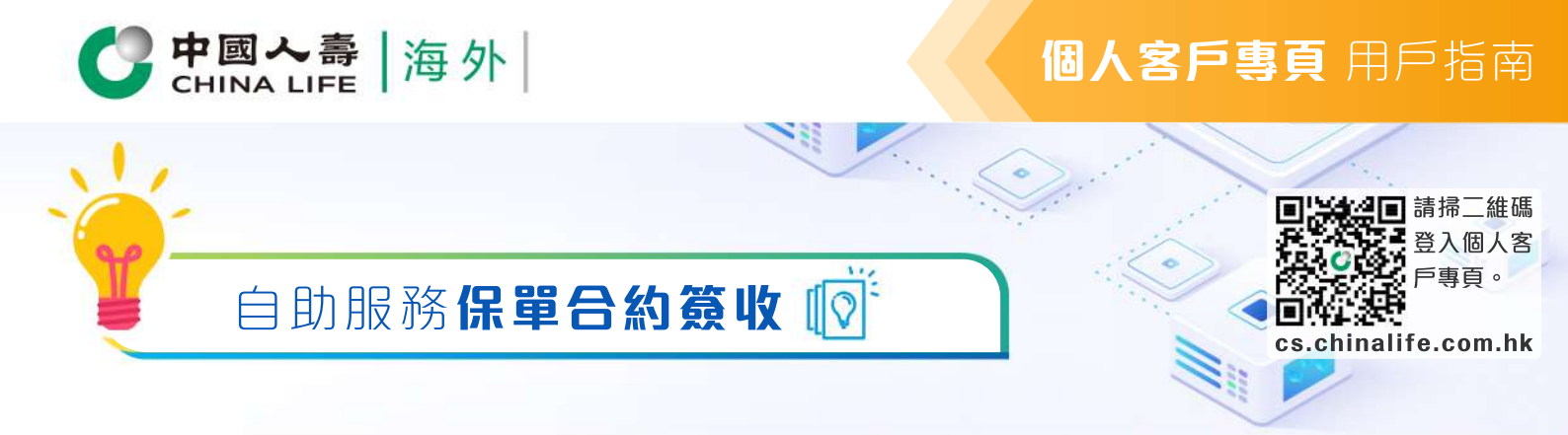

步驟 1

選擇保單

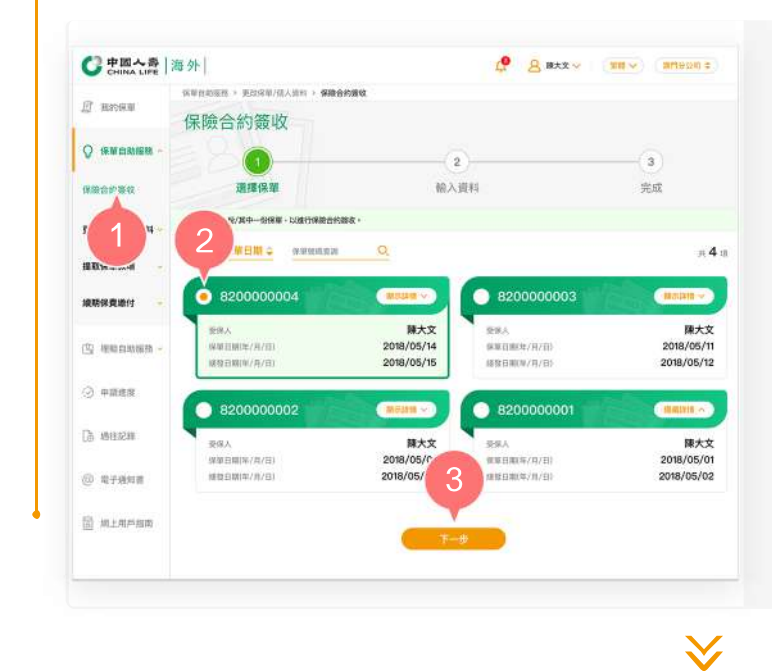

- 在登入個人客戶專頁後,從主目錄的 「保單自助服務」中選擇「保險合約 簽收」。
- 2. 按圓形按鈕以選擇其中一張保單。
- 3. 按「下一步」以進入步驟2。

步驟 2

選擇日期

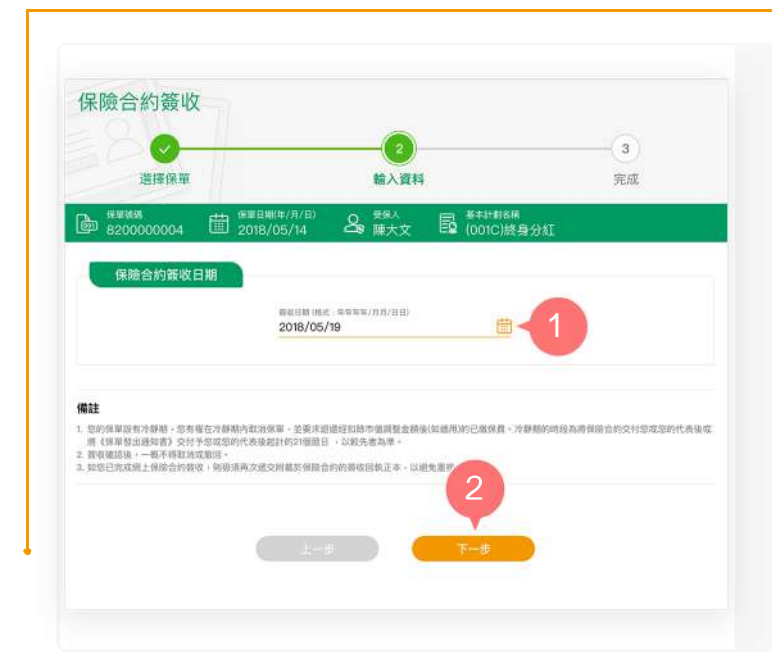

- 1. 選擇或按格式輸入簽收日期。
- 2. 按「下一步」提交。

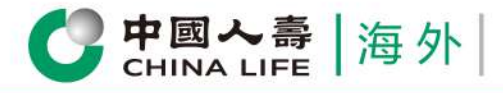

## **個人客戶專頁** 用戶指南

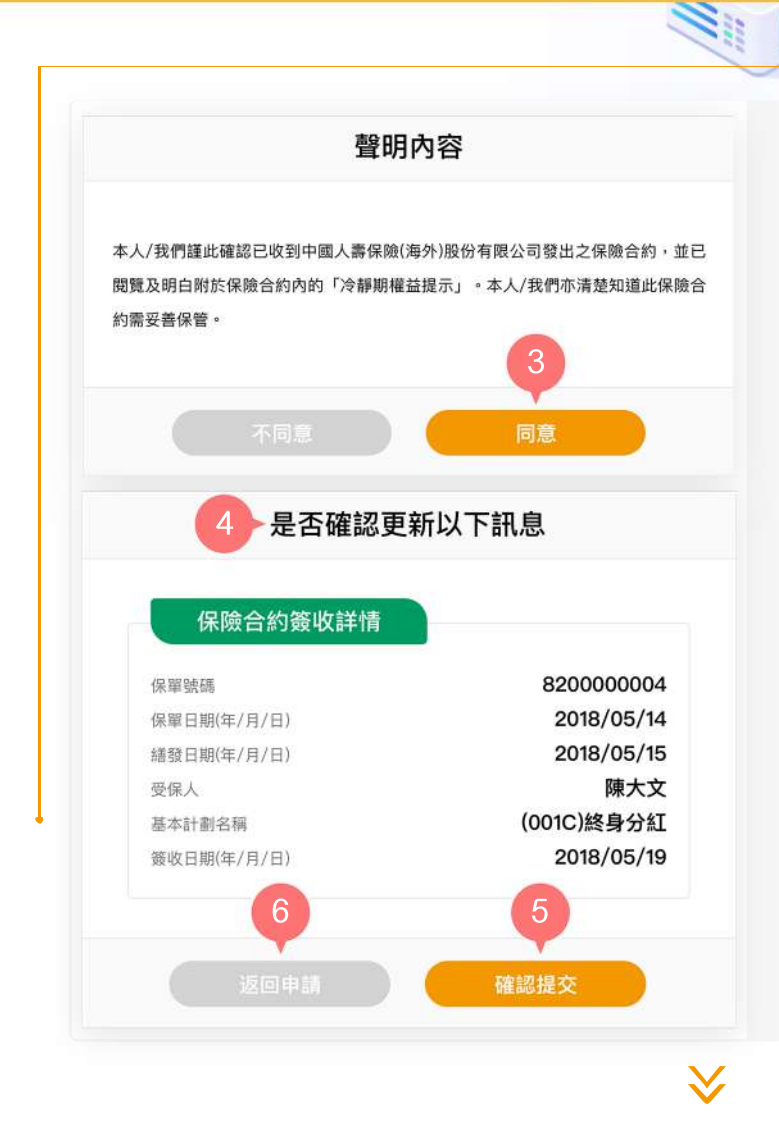

- 按「同意」以確認您已閱讀並同意 有關聲明內容。
- 4. 預覽並核實已填寫的資料是否正確。
- 5. 如資料正確,按「確認提交」。

0

 如需修改有關資料內容,按「返回 申請」。

步驟 3

完成

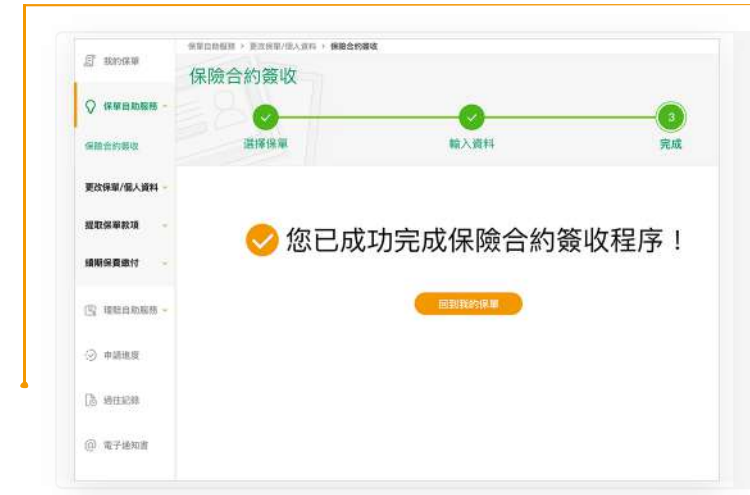

您已成功完成保險合約簽收程序。

請注意,如您已在客戶專頁成功完成保險 合約簽收程序,則無須遞交簽署後之保險 合約簽收予本保險公司。

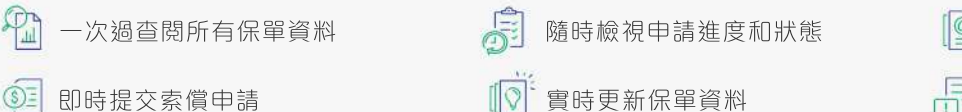

中國人壽保險(海外)股份有限公司(於中華人民共和國註冊成立之股份有限公司)

[9] 存載多種類型電子通知書

即時接收重要簡訊